# How to access RC Database

#### Step One:

- Click on the following link. Relational Coordination Research Database | The Heller School at Brandeis University
- Scroll down to [Access to Database] and click on [access this database here]

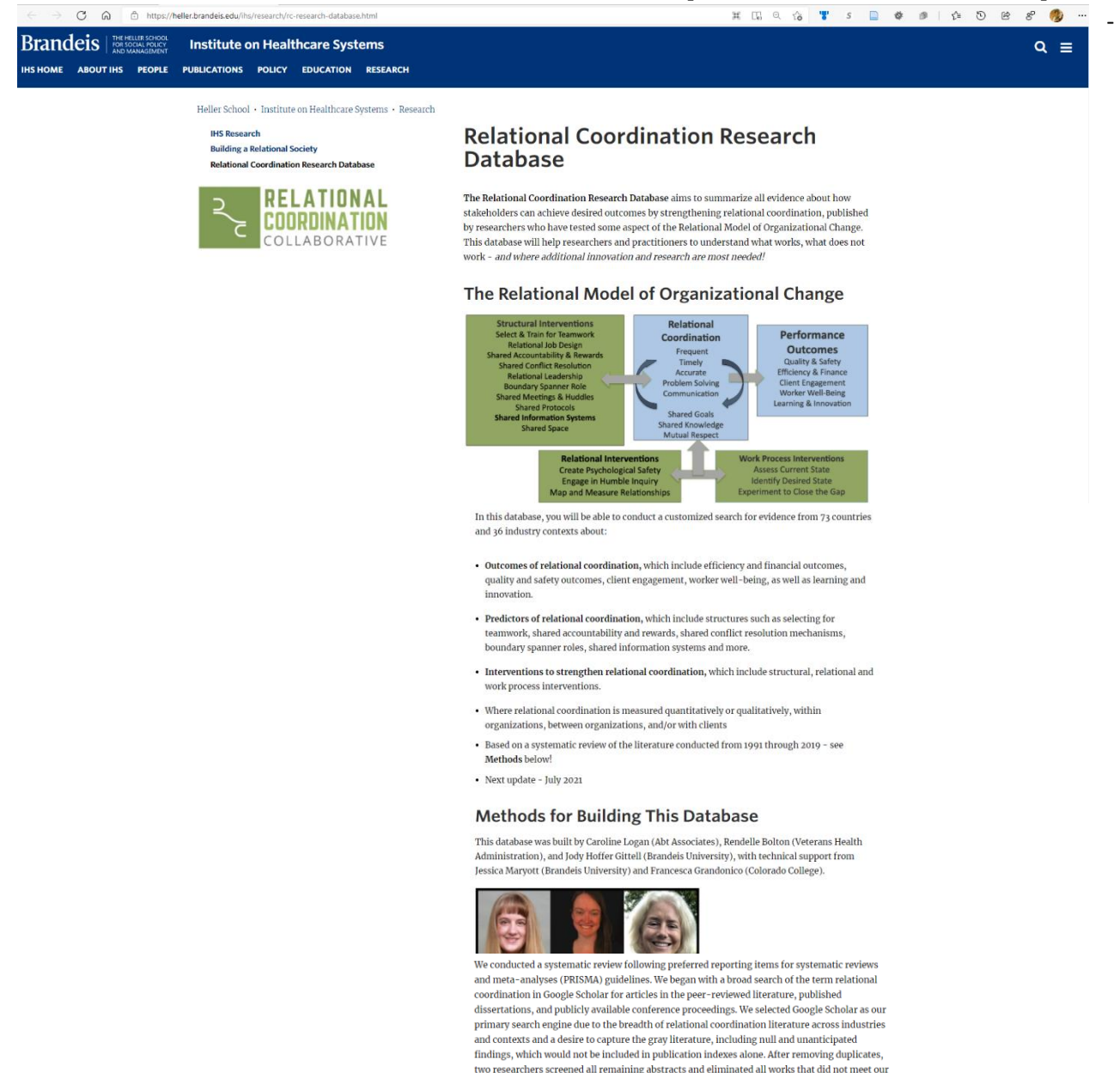

#### "Revisiting Relational Coordination: A Systematic Review"

inclusion criteria: available in English, empirically measuring relational coordination (whether qualitatively or quantitatively), and empirically testing the relationship between relational coordination and the outcomes and/or predictors of relational coordination.

Bolton, R., Logan, C., and Gittell, J.H. (2021). The Journal of Applied Behavioral Science. Published online Feb. 15, 2021.

Here is the first paper to summarize the findings from this RC Research Database - and here is a blog post about it from SAGE Publications!

#### Access to Database

Members of the Brandeis University community (faculty, students, staff) can access this database here.

Partners of the Relational Coordination Collaborative can access this database here. To become a partner of the RCC, a global learning community for researchers and practitioners, please visit relational coordination.org.

For questions about this database or how to access it, please contact Professor Jody Hoffer Gittell at jgittell@brandeis.edu.

## Step Two:

- Log in to the database using the following credentials: Login

RCRESEARCH

Password

12345

|   | Sign in to open "RCRC". | - |
|---|-------------------------|---|
|   | RCRESEARCH              |   |
|   |                         |   |
|   | Sign In                 |   |
|   |                         |   |
|   |                         |   |
| - |                         |   |

### Step Three:

- To conduct research in the database; click on [Access the research]

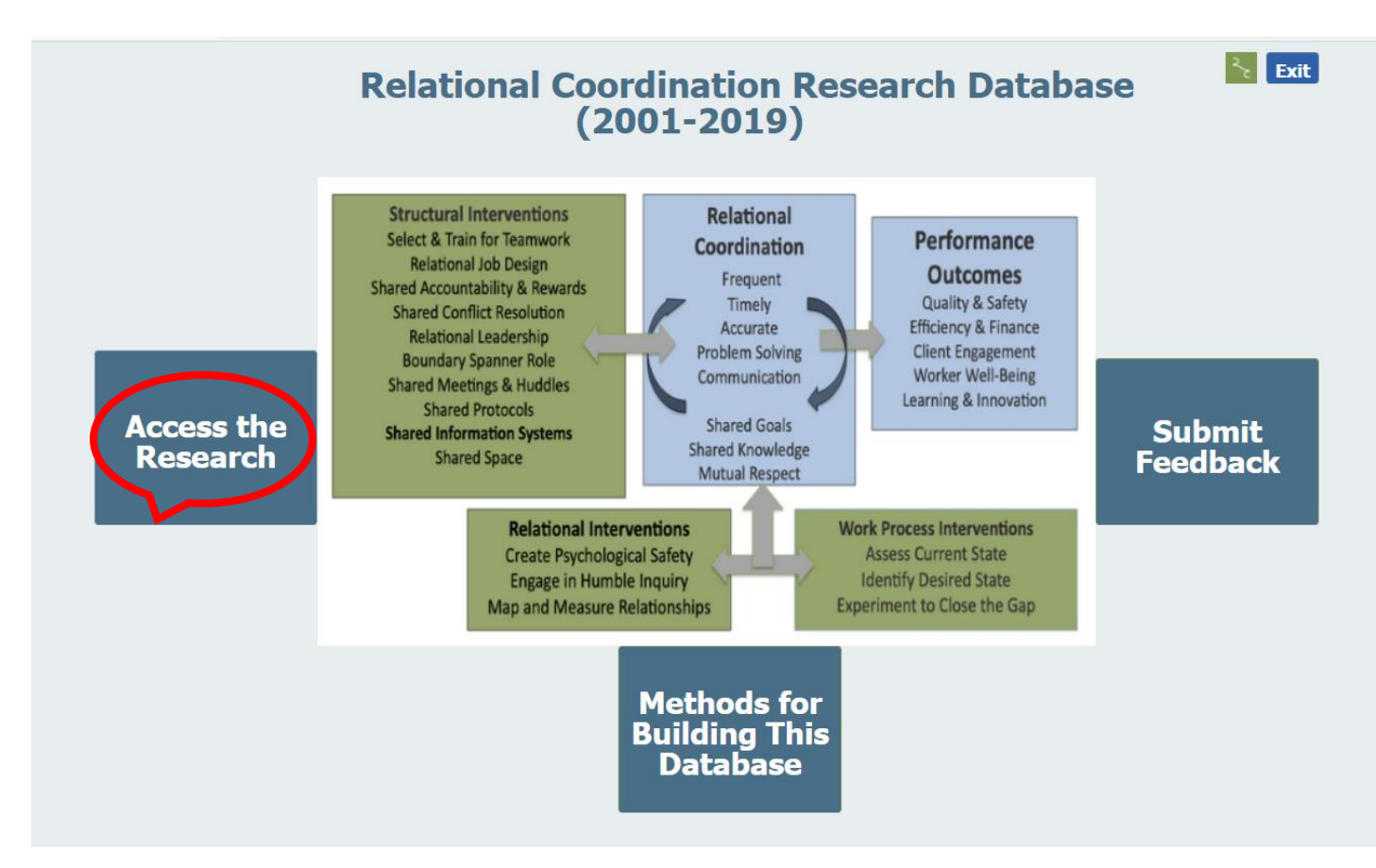

#### Step Four:

- The search page will display the number of studies in the database, as well as three main windows:
  - 1. Research findings of each study
  - 2. Study title and reference
  - 3. Industry/sector and location of the study
- You can browse all studies by clicking top right/left green arrows.
- To search the database using specific keyword, click the top right button [*New Search*]

| New Search                                                      | Exit                                                                     |                                        |                                         |                              |  |
|-----------------------------------------------------------------|--------------------------------------------------------------------------|----------------------------------------|-----------------------------------------|------------------------------|--|
| Research Findings                                               | Predictor Or<br>Outcome Outcome                                          | or Or Consistent<br>With The<br>Theory | RC Measured<br>Between<br>Organizations | RC Measured<br>With Customer |  |
| Collaborative work redesign positively predicted increase in RC | Predictor Relational Job De                                              | ssign yes                              | no                                      | no                           |  |
| Sector Industry Context                                         | Innovation in ambulatory care: A care approach to redesigning the health |                                        |                                         | aborative<br>are             |  |
| Healthcare Gynecological Care                                   |                                                                          | workplace                              |                                         |                              |  |
|                                                                 | Publication Source                                                       | Academic Medicine,                     | 86(2), 211-216                          |                              |  |
| Global Region Country                                           | Author(s)                                                                | Johnson, Bookman,                      | Bailyn, Harringto                       | n and Orton                  |  |
| North America VS                                                | Year of Publication                                                      | 2011                                   |                                         |                              |  |
|                                                                 | Method for Measuring RC                                                  | Qualitative assessme<br>protocol       | ent of RC using i                       | terview                      |  |

### Step Five:

- Write your desired keyword (example: Retention), then click<u>enter</u> on the keyboard.

|   | New Search        | ▲ < >            | > /1 Total | Studies in 9            | Search                          |                                  |                                         | Exit                         |
|---|-------------------|------------------|------------|-------------------------|---------------------------------|----------------------------------|-----------------------------------------|------------------------------|
|   | Research Findings |                  |            | Predictor Or<br>Outcome | Type Of Predictor Or<br>Outcome | Consistent<br>With The<br>Theory | RC Measured<br>Between<br>Organizations | RC Measured<br>With Customer |
| 9 | Retention         |                  |            |                         |                                 |                                  |                                         | Î                            |
|   | Sector Č          | Industry Context |            |                         | Study Title                     |                                  |                                         | •                            |
|   |                   |                  |            | Pu                      | blication Source                |                                  |                                         |                              |
|   | Global Region     | Country          | <b>•</b>   |                         | Author(s)                       |                                  |                                         |                              |
|   |                   |                  |            | Y                       | ear of Publication              |                                  |                                         |                              |
|   |                   |                  |            | Method                  | for Measuring RC                |                                  |                                         |                              |

- Number of studies matching your searched keyword will appear on the top row.
- You can browse them by clicking top right/left green arrows.

| New Search                                                                                                    | Total Studies in        | n Search                      |                                                                                                 |                                                                         | Exit                             |  |
|----------------------------------------------------------------------------------------------------|-------------------------|-------------------------------|-------------------------------------------------------------------------------------------------|-------------------------------------------------------------------------|----------------------------------|--|
| Research Findings                                                                                                    | Predictor Or<br>Outcome | Type Of Predictor<br>Outcome  | Or Consistent<br>With The<br>Theory                                                             | RC Measured<br>Between<br>Organizations                                 | RC Measured<br>With Customer     |  |
| RC between Nurse-Family Partnership nurses and obstetrics was positively associa with client retention at birth, but not later                                                                                                    | ited Outcome            | Quality and Safety<br>Outcome | yes                                                                                             | yes                                                                     | no                               |  |
| RC between Nurse-Family Partnership nurses and pediatrics was positively associa<br>with client retention from birth through 12 months, but not later                                                                                                    | ited Outcome            | Quality and Safety<br>Outcome | yes                                                                                             | yes                                                                     | no                               |  |
| RC between Nurse-Family Partnership nurses and nutrition program were positively associated with client retention after 12 months, but not before                                                                                                    | ly Outcome              | Quality and Safety<br>Outcome | yes                                                                                             | yes                                                                     | no                               |  |
| RC between Nurse-Family Partnership nurses and early intervention program was positively associated with client retention from birth through 22 months                                                                                                    | Outcome                 | Quality and Safety<br>Outcome | yes                                                                                             | yes                                                                     | no                               |  |
| RC between Nurse-Family Partnership nurses and pediatric providers was positively<br>associated with smoking reduction                                                                                                    | y Outcome               | Quality and Safety<br>Outcome | yes                                                                                             | yes                                                                     | no                               |  |
| Sector Industry Context Healthcare   Community Based Care  Community Based Care  Communi | P                       | Study Title                   | Mixed-Methods App<br>Cross-Sector Collat<br>Nurse-Family Partn<br>PhD Dissertation, L<br>Denver | proach to Charac<br>poration and its E<br>lership<br>Jniversity of Colo | terizing<br>ffects in<br>rado at |  |
| Global Region Country                                                                                                    |                         | Author(s)                     | Williams                                                                                        |                                                                         |                                  |  |
| North America 🛛 US                                                                                                    |                         | Year of Publication           | 2019                                                                                            |                                                                         |                                  |  |
|                                                                                                    | Metho                   | d for Measuring RC            | Validated 7-item su                                                                             | urvey (Gittell et a                                                     | 2000)                            |  |